## Sneltoetsen in apps, Windows 10

| Categorie         | Toets                                  | Handeling                                                   |
|-------------------|----------------------------------------|-------------------------------------------------------------|
|                   |                                        |                                                             |
| Voor instellingen | Windows-logotoets                      | Instellingen openen                                         |
| Voor instellingen | +I<br>Beekenees                        | <b>-</b>                                                    |
| Voor instellingen | Backspace                              | reruggaan naar de startpagina van de instellingen           |
| voor instellingen | op een pagina met zoekvak typen        | Instellingen doorzoeken                                     |
| Extern bureaublad | Ctrl+Alt+Insert                        | Schuiven                                                    |
| Extern bureaublad | Ctrl+Alt+Pijl-links/Pijl-rechts        | Tussen sessies schakelen                                    |
| Extern bureaublad | Ctrl+Alt+Pijl-omhoog/Pijl-omlaag       | De balk voor sessieselectie weergeven                       |
| Extern bureaublad | Ctrl+Alt+Home                          | Verbindingsopties weergeven in de modus                     |
|                   |                                        | Volledig scherm                                             |
| Microsoft Edge    | Ctrl+D                                 | De huidige website toevoegen aan Favorieten                 |
| Microsoft Edge    | GUITD                                  | of Leslist                                                  |
| Microsoft Edge    | Ctrl+I                                 | Deelvenster Favorieten openen                               |
| Microsoft Edge    | Ctrl+J                                 | Deelvenster Downloads openen                                |
| Microsoft Edge    | Ctrl+H                                 | Deelvenster Geschiedenis openen                             |
| Microsoft Edge    | Ctrl+P                                 | Huidige pagina afdrukken                                    |
| Microsoft Edge    | Ctrl+F                                 | Zoeken op pagina                                            |
| Microsoft Edge    | Alt+C                                  | Cortana openen                                              |
| Microsoft Edge    | · -                                    | Opmerking                                                   |
| Microsoft Edge    |                                        | Cortana is slechts in een aantal landen/regio's             |
| Microsoft Edge    |                                        | beschikbaar, en sommige Cortana-functies zijn               |
| Microsoft Edge    |                                        | mogelijk niet overal beschikbaar. Ook als Cortana           |
| Microsoft Edge    |                                        | niet beschikbaar of ingeschakeld is, kunt u wel             |
| Microsoft Edge    |                                        | gewoon de zoekfunctie gebruiken.                            |
| Microsoft Edge    | Ctrl+Shift+R                           | Leesweergave openen                                         |
| Microsoft Edge    | F12                                    | F12-ontwikkelhulpprogramma's openen                         |
| Microsoft Edge    | F7                                     | Bladeren met navigatietoetsen inschakelen                   |
| Microsoft Edge    |                                        | voor het huidige tabblad                                    |
| Microsoft Edge    | Ctrl+Shift+Delete                      | Deelvenster Browsegegevens wissen openen                    |
| Microsoft Edge    | Ctrl+T                                 | Een nieuw tabblad openen                                    |
| Microsoft Edge    | Ctrl+Shift+T                           | Het laatst gesloten tabblad opnieuw openen                  |
| Microsoft Edge    | CTRL+W of Ctrl+F4                      | Huidig tabblad sluiten                                      |
| Microsoft Edge    | Ctrl+K                                 | Tabblad dupliceren                                          |
| Microsoft Edge    | Ctrl+N                                 | Een nieuw venster openen                                    |
| Microsoft Edge    | Ctrl+Shift+P                           | Een nieuw InPrivate-navigatievenster openen                 |
| Microsoft Edge    | Ctrl+Tab                               | Overschakelen naar het volgende tabblad                     |
| Microsoft Edge    | Ctrl+Shift+Tab                         | Overschakelen naar het vorige tabblad                       |
| Microsoft Edge    | Ctrl+1, 2, 3,, 8                       | Naar een bepaald tabbladnummer schakelen                    |
| Microsoft Edge    | Ctrl+9                                 | Naar het laatste tabblad schakelen                          |
| Microsoft Edge    | Ctrl+plusteken (+)                     | Inzoomen (+ 25%)                                            |
| Microsoft Edge    | Ctri+minteken (-)                      | Uitzoomen (- 25%)                                           |
| Microsoft Edge    | Ctri+U<br>Reakenees of Alt, Diil links | Zoomniveau opnieuw instellen                                |
| IVIICIOSOTI Edge  | Dackspace of AIT+PIJI-IINKS            | i erug                                                      |
| Microsoft Edge    | F5 of Ctrl+P                           |                                                             |
| Microsoft Edge    |                                        | De payina vernieuwen<br>Stoppon mot hot ladon van de paging |
| Microsoft Edge    | Ctrial of F4 of AltaD                  | De adreshalk selecteren                                     |
| Microsoft Edge    | Ctrl+Shift+I                           | Adreshalkquery onenen in een nieuw tabblad                  |
| Microsoft Edge    | Ctrl+F                                 | Fen zoekondracht openen vanaf de adresbalk                  |
| Microsoft Edge    | Ctrl+Enter                             | www. toevoegen aan bet begin en .com aan                    |
| Microsoft Edge    | Jun Lino.                              | het einde van de tekst die u on de adreshalk tvot           |
| Microsoft Edge    | Ctrl+klikken                           | Koppeling in een nieuw tabblad openen                       |
| Microsoft Edge    | Ctrl+Shift+klikken                     | Koppeling in een nieuw tabblad openen en                    |

| Gamebalk Windows-logotoets+Alt+G Gamebalk openen wanner en spel goopend is   Gamebalk Windows-logotoets+Alt+G Bojmen met openenn (dr.k. nogmaals op de<br>selfaets on te stoppen met openenn (dr.k. nogmaals op de<br>selfaets on te stoppen met openenn)   Gamebalk Windows-logotoets+Alt+PrintSorn<br>Windows-logotoets+Alt+PrintSorn<br>Voor de app Foto's De charm Delen openen   Voor de app Foto's Windows-logotoets+Alt+PrintSorn<br>Windows-logotoets+Alt+T De charm Delen openen   Voor de app Foto's Spatiebalk (in Vorzameling) Een item selecteren of Selectimodus<br>Opon de app Foto's   Voor de app Foto's Spatiebalk (idjens weergeven<br>van een foto) De video atspeten of ondertreken   Voor de app Foto's Pailebalk (idjens weergeven<br>van een video) De video atspeten of ondertreken   Voor de app Foto's Pjilfoetsen (In Vorzameling) Onthoog ontage, maar links of naar nochts schulven<br>Voor de app Foto's   Voor de app Foto's Pjilfoetsen (In Vorzameling) Binen een gezoonde foto bewegen<br>Inzoonen tjdens weergeven van toto   Voor de app Foto's Ctrl+plusteken (+) Utzoonen tjdens weergeven van toto   Voor de app Foto's Ctrl+plusteken (+) Utzoonen ijdens weergeven van toto   Voor de app Foto's Ctrl+plusteken (+) Utzoonen ijdens weergeven van toto   Voor de app Foto's Ctrl+plusteken (+) Utzoonen ijdens weergeven van een toto)   Voor de app Foto's Ctrl+z                                                                                                    | Microsoft Edge<br>Microsoft Edge | Alt+Shift+klikken                  | naar het tabblad gaan<br>Koppeling in een nieuw venster openen |
|----------------------------------------------------------------------------------------------------|----------------------------------|------------------------------------|----------------------------------------------------------------|
| Cambabik Windows-logotoets-Alt+G Beitaste 38 accorden openenn<br>Cambabik Windows-logotoets-Alt+R Beginne met openennen (dark nogmaals op de<br>santababik Strandows-logotoets-Alt+R Beginne met openennen)<br>Cambabik Windows-logotoets-Alt+PrintSorn<br>Gambabik Windows-logotoets-Alt+PrintSorn<br>Gambabik Windows-logotoets-Alt+PrintSorn<br>Gambabik Windows-logotoets-Alt+PrintSorn<br>Gambabik Windows-logotoets-Alt-PrintSorn<br>Gambabik Windows-logotoets-Alt-PrintSorn<br>Gambabik Windows-logotoets-Alt-PrintSorn<br>Gambabik Windows-logotoets-Alt-PrintSorn<br>Gambabik Windows-logotoets-Alt-PrintSorn<br>Gambabik Windows-logotoets-Alt-PrintSorn<br>Gambabik Windows-logotoets-Alt-PrintSorn<br>Gambabik Windows-logotoets-Alt-PrintSorn<br>Gambabik Windows-logotoets-Alt-PrintSorn<br>Gambabik Windows-logotoets-Alt-PrintSorn<br>Gambabik Windows-logotoets-Alt-PrintSorn<br>Voor de app Foto's Spatiebalk (tijdens weergeven<br>Voor de app Foto's Prilifects (tijdens weergeven<br>Voor de app Foto's Prilifects (Verzameling)<br>Voor de app Foto's Prilifects (Verzameling)<br>Voor de app Foto's Prilifects (tijdens weergeven Verziegen<br>Voor de app Foto's Prilifects (tijdens weergeven Verziegen<br>Voor de app Foto's Prilifects (tijdens weergeven Verziegen<br>Voor de app Foto's Crtr-Prijfisteken (-)<br>Voor de app Foto's Crtr-Prijfisteken (-)<br>Voor                                                                                                    | Gamebalk                         | Windows-logotoets+G                | Gamebalk openen wanneer een spel geopend is                    |
| Camebalk Windows-logotoets+Alt+R Beginner met opnemen (dar. korganska op de<br>Samebalk Windows-logotoets+Alt+PrintScrn<br>Gamebalk Windows-logotoets+Alt+T Opnametimer wergeven of verbergen<br>Voor de app Foto's Spatiebalk (in Verzameling)<br>Voor de app Foto's Spatiebalk (in Verzameling)<br>Voor de app Foto's Spatiebalk (in Verzameling)<br>Voor de app Foto's Spatiebalk (in Verzameling)<br>Voor de app Foto's Spatiebalk (if Verzameling)<br>Voor de app Foto's Spatiebalk (if Verzameling)<br>Voor de app Foto's Spatiebalk (if Verzameling)<br>Voor de app Foto's Spatiebalk (if Verzameling)<br>Voor de app Foto's Spatiebalk (if Verzameling)<br>Voor de app Foto's Van een foto)<br>Voor de app Foto's Van een vieto)<br>Voor de app Foto's Pilloetsen (in Verzameling)<br>Voor de app Foto's Pilloetsen (in Verzameling)<br>Voor de app Foto's Pilloetsen (in Verzameling)<br>Voor de app Foto's Pilloetsen (in Verzameling)<br>Voor de app Foto's Pilloetsen (in Verzameling)<br>Voor de app Foto's Pilloetsen (in Verzameling)<br>Voor de app Foto's Pilloetsen (in Verzameling)<br>Voor de app Foto's Pilloetsen (in Verzameling)<br>Voor de app Foto's Ctrl+pilletsen (+) Inzomen tigdens wergeven van toto<br>Voor de app Foto's Ctrl+pilletsen (+) Inzomen tigdens wergeven van toto<br>Voor de app Foto's Ctrl+pilletsen (+) Inzomen tigdens wergeven van toto<br>Voor de app Foto's Ctrl+Pilletsen (+) Koperen<br>Voor de app Foto's Ctrl+Pilletsen (+) Koperen<br>Voor de app Foto's Ctrl+Pilletsen (+) Koperen<br>Voor de app Foto's Ctrl+Pilletsen (+) Koperen<br>Voor de app Foto's Ctrl+Pilletsen (+) Koperen<br>Voor de app Foto's Ctrl+Pilletsen (+) Koperen<br>Voor de app Foto's Ctrl+Pilletsen (+) Koperen<br>Voor de app Foto's Ctrl+Pilletsen (+) Koperen<br>Voor de app Foto's Ctrl+Pilletsen (+) Koperen<br>Voor de app Foto's Ctrl+Pilletsen<br>Voor de app Foto's Ctrl+Pilletsen<br>Voor de app Foto's Ctrl+Pilletsen<br>Voor de app Foto's Ctrl+Pilletsen<br>Voor de app Foto's Ctrl+Pilletsen<br>Voor de app Foto's Ctrl+Villetsen<br>Voor de app Foto's Ctrl+Villetsen<br>Voor de app Foto's Ctrl+Villetsen<br>Voor de app Foto's Ctrl+Villetsen<br>Voor de app Foto'                                                                                                    | Gamebalk                         | Windows-logotoets+Alt+G            | De laatste 30 seconden opnemen                                 |
| Gamebalk     snetbalk     windows-logotoets+Alt+PrintScm     snetbalk     snetbalk       Voor de app Foto's     Windows-logotoets+Alt+T     De charm Delen openen       Voor de app Foto's     Spatiebalk (in Verzameling)     Een item selecteren in Selectiemodus openen       Voor de app Foto's     Spatiebalk (in Verzameling)     Een item selecteren in Selectiemodus openen       Voor de app Foto's     Spatiebalk (lijdens weergeven     Opdietalen weergeven of verbergen       Voor de app Foto's     Spatiebalk (lijdens weergeven     Opdietalen weergeven of onterbreken       Voor de app Foto's     Spatiebalk (lijdens weergeven)     De video alspeien of onterbreken       Voor de app Foto's     Spatiebalk (lijdens weergeven)     De video alspeien of onterbreken       Voor de app Foto's     Pijl-Links of Pijl-rechts (lijdens     Vangergeven van een item)       Voor de app Foto's     Ctrl+Disteken (+)     Uitzoenen lijdens weergeven van toto       Voor de app Foto's     Ctrl+Disteken (+)     Uitzoenen jijden veergeven van toto       Voor de app Foto's     Ctrl+B     Adduken       Voor de app Foto's     Ctrl+B     Adduken       Voor de app Foto's     Ctrl+L     Krigingen onpetaam maken       Voor de app Fot                                                                                                    | Gamebalk                         | Windows-logotoets+Alt+R            | Beginnen met opnemen (druk nogmaals op de                      |
| Gamebalk     Windows-logotoets+Alt+PrintScrn     Een schempopane van uw gane maken       Opnametimer weergeven of verbergen     Opnametimer weergeven of verbergen       Voor de app Foto's     Spatiebalk (in Verzameling)     Een item selecteren en Selectemodus openen       Voor de app Foto's     Spatiebalk (iljdens weergeven     Opnametimer weergeven of verbergen       Voor de app Foto's     Spatiebalk (iljdens weergeven     Opdatatten weergeven of verbergen       Voor de app Foto's     Spatiebalk (iljdens weergeven     Opdatatten weergeven of verbergen       Voor de app Foto's     Pijlotesten (in Verzameling)     Ornhoog, enlaag, naar links of naar rechts schulven       Voor de app Foto's     Pijlotesten (in Verzameling)     Ornhoog, enlaag, naar links of naar rechts schulven       Voor de app Foto's     Pijlotesten (in Verzameling)     Ornhoog, enlaag, naar links of naar rechts schulven       Voor de app Foto's     Ctri+plusteken (+)     Inzoomen tijdens weergeven van toto       Voor de app Foto's     Ctri+plusteken (+)     Utzoomen tijdens weergeven van toto       Voor de app Foto's     Ctri+P     Afdrukken       Voor de app Foto's     Ctri+P     Afdrukken       Voor de app Foto's     Ctri+P     Afdrukken       Voor de app Foto's<                                                                                                    | Gamebalk                         |                                    | sneltoets om te stoppen met opnemen)                           |
| Camebalk     Windows-logotoetts+Alt+T     Opnametimer weergeven of verbergen       Voor de app Foto's     Spatiebalk (in Verzameling)     Een item selecteren en Selectiemodus openen       Voor de app Foto's     Spatiebalk (in Verzameling)     Een item selecteren en Selectiemodus openen       Voor de app Foto's     Spatiebalk (in Verzameling)     Een item selecteren en Selectiemodus       Voor de app Foto's     Spatiebalk (idjeens weergeven     De video afspelen of onderbreken       Voor de app Foto's     Van een tridigiens weergeven     De video afspelen of onderbreken       Voor de app Foto's     Pijiotesen (in Verzameling)     De video afspelen of onderbreken       Voor de app Foto's     Pijiotesen (in Verzameling)     Omboog, onlaag, naar links of naar rechts schuiven       Voor de app Foto's     Ctri+plusteken (+)     Uiccomen tijdens weergeven van foto       Voor de app Foto's     Ctri+busteken (+)     Uiccomen tijdens weergeven van foto       Voor de app Foto's     Ctri+busteken (+)     Uiccomen tijdens weergeven van foto       Voor de app Foto's     Ctri+busteken (+)     Uicomen tijdens weergeven van foto       Voor de app Foto's     Ctri+busteken (+)     Zoonen op een foto oprieuw instellen       Voor de app Foto's     Ctri+L (tidens weergeven of                                                                                                    | Gamebalk                         | Windows-logotoets+Alt+PrintScrn    | Een schermopname van uw game maken                             |
| Voor de app Foto's     Windows-logotoets+H<br>Spatiebalk (in Verzameling)     De charm Delen openn       Voor de app Foto's     Spatiebalk (in Verzameling)     Een item selecteren en Selectiemodus       Voor de app Foto's     Spatiebalk (tijdens weergeven<br>Voor de app Foto's     De video afspelen of onderbreken       Voor de app Foto's     Spatiebalk (tijdens weergeven<br>Voor de app Foto's     De video afspelen of onderbreken       Voor de app Foto's     Spatiebalk (tijdens weergeven<br>Voor de app Foto's     Omhoog, onlaag, naar links of naar rechts schulven<br>Volgende of vorge item weergeven van een item)       Voor de app Foto's     Pijl-Intiss of Pijl-rectist (tijdens<br>weergeven van een item)     De video afspelen of onderbreken       Voor de app Foto's     Ctri+pilusteken (+)     Lincomen tijdens weergeven van too       Voor de app Foto's     Ctri+pilusteken (+)     Lincomen tijdens weergeven van too       Voor de app Foto's     Ctri+D     Zoornen op een tots opniewu instellen       Voor de app Foto's     Ctri+D     Kopikren       Voor de app Foto's     Ctri+C     Kopikren       Voor de app Foto's     Ctri+C     Kopikren       Voor de app Foto's     Ctri+L's     Opslaan       Voor de app Foto's     Ctri+L's     Kopikren                                                                                                    | Gamebalk                         | Windows-logotoets+Alt+T            | Opnametimer weergeven of verbergen                             |
| Voor de app Foto's<br>Voor de app Foto's<br>Crtt+plusteken (+)<br>Voor de app Foto's<br>Crtt+plusteken (+)<br>Voor de app Foto's<br>Crtt+Poto's<br>Voor de app Foto's<br>Crtt+Poto's<br>Voor de app Foto's<br>Crtt+Poto's<br>Voor de app Foto's<br>Crtt+Poto's<br>Voor de app Foto's<br>Crtt+Poto's<br>Crtt+Poto's<br>C | Voor de app Foto's               | Windows-logotoets+H                | De charm Delen openen                                          |
| Voor de app Foto's     Entire selecteren in Selectiemodus       Voor de app Foto's     Spatiebalk (tijdens weergeven)     Opdrachten weergeven of verbergen       Voor de app Foto's     Spatiebalk (tijdens weergeven)     De video afspelen of onderbreken       Voor de app Foto's     Van een foto)     De video afspelen of onderbreken       Voor de app Foto's     Pijblinks of Pijirechts (tijdens     De video afspelen of onderbreken       Voor de app Foto's     Pijblinks of Pijirechts (tijdens     Voorde app Foto's       Voor de app Foto's     Pijblinks of Pijirechts (tijdens     Voorde app Foto's       Voor de app Foto's     Pijblinks of Pijirechts (tijdens     Voorde app Foto's       Voor de app Foto's     Ctrl+plitkeken (+)     Inzoamen tijdens weergeven van foto       Voor de app Foto's     Ctrl+Plitkeken (+)     Inzoamen tijdens weergeven van foto       Voor de app Foto's     Ctrl+Plitkeken (+)     Utzoamen tijdens weergeven van foto       Voor de app Foto's     Ctrl+Plitkeken (+)     Utzoamen tijdens weergeven van foto       Voor de app Foto's     Ctrl+P     Adfukken       Voor de app Foto's     Ctrl+R     (tijdens weergeven of     Een foto verbeteren       Voor de app Foto's     Ctrl+L+Y (tijdens bewerken                                                                                                    | Voor de app Foto's               | Spatiebalk (in Verzameling)        | Een item selecteren en Selectiemodus openen                    |
| Voor de app Foto's     Spatiebalk (tijdens weergeven<br>Van een video)     Opdrachten weergeven of verbergen       Voor de app Foto's     Spatiebalk (tijdens weergeven<br>Van een video)     De video afspelen of onderbreken       Voor de app Foto's     Van een video)     De video afspelen of onderbreken       Voor de app Foto's     Pijltoetsen<br>Noor de app Foto's     De video afspelen of onderbreken       Voor de app Foto's     Pijltoetsen<br>Noor de app Foto's     Binnen een gezoomde foto bewegen<br>Inzoomen tijdens weergeven van foto       Voor de app Foto's     Chrt+pilusteken (+)     Inzoomen tijdens weergeven van foto       Voor de app Foto's     Chrt+pilusteken (+)     Inzoomen tijdens weergeven van foto       Voor de app Foto's     Chrt+pilusteken (+)     Inzoomen tijdens weergeven van foto       Voor de app Foto's     Chrt+pilusteken (+)     Inzoomen tijdens weergeven van foto       Voor de app Foto's     Chrt+P     Adfnukken       Voor de app Foto's     Chrt+R     Opslaan       Voor de app Foto's     Chrt+R     Kopiken       Voor de app Foto's     Chrt+R     Kopiken       Voor de app Foto's     Chrt+R     Kigaingen opdaan maken       Voor de app Foto's     Chrt+R-Y (tijdens bewerken)     Vijgaingen                                                                                                    | Voor de app Foto's               | Enter (in Selectiemodus)           | Een item selecteren in Selectiemodus                           |
| Voor de app Foto's     Van een foto's     Spatiebalk (tijdens weergeven<br>van een video)     De video afspelen of onderbreken       Voor de app Foto's     Pijlichiks of Pijlicettsen (in Verzameling)     Ornhoog, omlaag, naar links of naar rechts schulven       Voor de app Foto's     Pijlichiks of Pijlicettsen (in Verzameling)     Ornhoog, omlaag, naar links of naar rechts schulven       Voor de app Foto's     Pijlichiks of Pijlicettsen     Binnen een gezoomde foto bewegen       Voor de app Foto's     Ctrl+plustekken (+)     Uizcomen tijdens weergeven van foto       Voor de app Foto's     Ctrl+D     Uizcomen tijdens weergeven van foto       Voor de app Foto's     Ctrl+S     Opslaan       Voor de app Foto's     Ctrl+S     Opslaan       Voor de app Foto's     Ctrl+Q     Kopiëren       Voor de app Foto's     Ctrl+Q     Kopiëren       Voor de app Foto's     Ctrl+Z (tijdens bewerken)     Wijzigingen ongedaan maken       Voor de app Foto's     CTRL+Y (tijdens bewerken)     Wijzigingen ongedaan maken       Voor de app Foto's     CTRL+Y (tijdens bewerken)     Wijzigingen ongedaan maken       Voor de app Foto's     Ctrl+pijltoetsen     Ornjenel weergeven       Voor de app Foto's     Ctrl+pijltoetsen                                                                                                    | Voor de app Foto's               | Spatiebalk (tijdens weergeven      | Opdrachten weergeven of verbergen                              |
| Voor de app Foto's     Spatiebalk (tijdens weergeven<br>van een video)     De video afspelen of onderbreken       Voor de app Foto's     Pijltoetsen (in Verzameling)     Omhoog, omlaag, naar links of naar rechts schuiven       Voor de app Foto's     Pijltoetsen (in Verzameling)     Voor de app Foto's       Voor de app Foto's     Pijltoetsen     Binnen een gezoomde foto bewegen       Voor de app Foto's     Ctrl+plusteken (+)     Inzoomen tijdens weergeven van foto       Voor de app Foto's     Ctrl+plusteken (+)     Inzoomen tijdens weergeven van foto       Voor de app Foto's     Ctrl+P     Zoomen op een foto opnieuw instellen       Voor de app Foto's     Ctrl+S     Opslaan       Voor de app Foto's     Ctrl+P     Aldrukken       Voor de app Foto's     Ctrl+C     Kopieren       Voor de app Foto's     Ctrl+C     Kopieren       Voor de app Foto's     Et (tijdens bewergeven of     Een foto draaien       Voor de app Foto's     Ctrl+L     Kopieren       Voor de app Foto's     CTRL+Z (tijdens bewerken)     Wijzigingen ongedaan maken       Voor de app Foto's     CTRL+S (tijdens bewerken)     Wijzigingen ongedaan maken       Voor de app Foto's     CTRL+S (tijdens be                                                                                                    | Voor de app Foto's               | van een foto)                      |                                                                |
| Voor de app Foto's     Van een video)       Voor de app Foto's     Pijltoettsen (in Verzameling)     Omhoog, omlaag, naar links of naar rechts schuiven       Voor de app Foto's     Pijlt-iniks of Pijl-rechts (tijdens     Voigende of vorige item weergeven       Voor de app Foto's     Pijltoettsen     Binnen een gezomde foto bewegen       Voor de app Foto's     Ctrl+plusteken (+)     Itzoomen tijdens weergeven van foto       Voor de app Foto's     Ctrl+ninteken (-)     Uitzoomen tijdens weergeven van foto       Voor de app Foto's     Ctrl+O     Zoomen og een foto opnieuw instellen       Voor de app Foto's     Ctrl+S     Opsian       Voor de app Foto's     Ctrl+C     Kopieren       Voor de app Foto's     Ctrl+C     Kopieren       Voor de app Foto's     Ctrl+C     Kopieren       Voor de app Foto's     Ctrl+Q     Afdrukken       Voor de app Foto's     Ctrl+Q     Kopieren       Voor de app Foto's     Ctrl+Q     Kopieren       Voor de app Foto's     Ctrl+Q     Kopieren       Voor de app Foto's     Ctrl+Q     Kopieren       Voor de app Foto's     Ctrl+Q     Kopieren       Voo                                                                                                    | Voor de app Foto's               | Spatiebalk (tijdens weergeven      | De video afspelen of onderbreken                               |
| Voor de app Foto's     Pijlotesten (in Verzameling)     Omtrog. omtaag, anar links of naar rechts schuiven       Voor de app Foto's     Pijl-Inks of Pijl-rechts (tijdens     Volgende of vorige item weergeven       Voor de app Foto's     Pijlitoetsen     Binnen een gezoomde foto bewegen       Voor de app Foto's     Ctrl-plusteken (+)     Inzoomen tijdens weergeven van foto       Voor de app Foto's     Ctrl-plusteken (+)     Uizoomen tijdens weergeven van foto       Voor de app Foto's     Ctrl-Plusteken (+)     Uizoomen tijdens weergeven van foto       Voor de app Foto's     Ctrl-P     Adrukken       Voor de app Foto's     Ctrl-P     Adrukken       Voor de app Foto's     Ctrl-P     Adrukken       Voor de app Foto's     Ctrl-P     Koprieren       Voor de app Foto's     Ctrl-LP (tijdens weergeven of bewerken)     Kijzigen ongelaum maken       Voor de app Foto's     Ctrl-LP (tijdens bewerken)     Wijzigingen ongelaum maken       Voor de app Foto's     Ctrl-LP (tijdens bewerken)     Wijzigingen ongelaum maken       Voor de app Foto's     Ctrl-pijltoetsen     Formaat van uitsnijfing of selectief       Voor de app Foto's     Ctrl-pijltoetsen     Vorifaeap Foto's       Voor                                                                                                    | Voor de app Foto's               | van een video)                     |                                                                |
| Voor de app Feto's     Pijlinks of Pijl-rechts (tijdens<br>weergeven van een item)     Volgende of vorige item weergeven       Voor de app Feto's     Pijlioetsen     Binnen een gezoomde foto bewegen       Voor de app Feto's     Ctrl+plusteken (+)     Inzoomen tijdens weergeven van foto       Voor de app Feto's     Ctrl+plusteken (-)     Uitzoomen tijdens weergeven van foto       Voor de app Feto's     Ctrl+b     Zoomen op een foto opniew instellen       Voor de app Feto's     Ctrl+C     Kopiëren       Voor de app Feto's     Ctrl+C     Kopiëren       Voor de app Feto's     Ctrl+C     Kopiëren       Voor de app Feto's     Ctrl+C     Kopiëren       Voor de app Feto's     Ctrl+C     Kopiëren       Voor de app Feto's     Ctrl+R     Kijdens bewerken)       Voor de app Feto's     CTRL+Y (tijdens bewerken)     Wijzigingen ongedaan maken       Voor de app Feto's     CTRL+Y (tijdens bewerken)     Wijzigingen ongedaan maken       Voor de app Feto's     CTRL+Y (tijdens bewerken)     Origineel weergeven       Voor de app Feto's     Ctrl+pijltoetsen     Origineel weergeven       Voor de app Feto's     Ctrl+pijltoetsen     Vizigingen ongedaan maken                                                                                                    | Voor de app Foto's               | Pijltoetsen (in Verzameling)       | Omhoog, omlaag, naar links of naar rechts schuiven             |
| Voor de app Foto's     weergeven van een item)       Voor de app Foto's     Pijltoetsen     Binen een gezoomde foto bewegen       Voor de app Foto's     Ctrl+plusteken (+)     Inzoomen tijdens weergeven van foto       Voor de app Foto's     Ctrl+plusteken (+)     Uizzomen tijdens weergeven van foto       Voor de app Foto's     Ctrl+Q     Zoomen op een foto opnieuw instellen       Voor de app Foto's     Ctrl+P     Adrukken       Voor de app Foto's     Ctrl+P     Adrukken       Voor de app Foto's     Ctrl+P     Adrukken       Voor de app Foto's     Ctrl+P     Kenne       Voor de app Foto's     Ctrl+P     Kenne       Voor de app Foto's     Ctrl+P (tijdens weergeven of bewerken)     En foto draaien       Voor de app Foto's     CTRL+Z (tijdens bewerken)     Wijzgingen ogndaam maken       Voor de app Foto's     CTRL+Z (tijdens bewerken)     Wijzgingen ogndaam maken       Voor de app Foto's     CTRL+Z (tijdens bewerken)     Origineel weergeven       Voor de app Foto's     Ctrl+pijltoetsen     Origineel weergeven       Voor de app Foto's     Ctrl+pijltoetsen     Vijzgingen ogndaam maken       Voor de app Foto's     Ct                                                                                                    | Voor de app Foto's               | Pijl-links of Pijl-rechts (tijdens | Volgende of vorige item weergeven                              |
| Voor de app Foto's   Pijltoetsen   Binnen een gezoomde foto bewegen     Voor de app Foto's   Ctrl+Plusteken (+)   Inzoomen tijdens weergeven van foto     Voor de app Foto's   Etsc   Terug naar het vorige scherm     Voor de app Foto's   Etsc   Terug naar het vorige scherm     Voor de app Foto's   Etsc   Terug naar het vorige scherm     Voor de app Foto's   Ctrl+R   Kijden     Voor de app Foto's   Ctrl+R   Kijden     Voor de app Foto's   Ctrl+R   Kijden     Voor de app Foto's   Ctrl+R   Kijden     Voor de app Foto's   Ctrl+R   Kijdens     Voor de app Foto's   Ctrl+R   Kijdens weergeven of   Een foto verbeteren     Voor de app Foto's   CTRL+X (tijdens bewerken)   Wijzigingen ongieuw anbrengen     Voor de app Foto's   CTRL+Y (tijdens bewerken)   Wijzigingen ongieuw anbrengen     Voor de app Foto's   CTRL+Y (tijdens bewerken)   Wijzigingen ongieuw anbrengen     Voor de app Foto's   Ctrl+pijltoetsen   Formaat van uitenjingepbied wijzigen     Voor de app Foto's   Ctrl+pijltoetsen   Verplaatsen     Voor de app Foto's   Ctrl+pijltoetsen   Verplaatsen <tr< td=""><td>Voor de app Foto's</td><td>weergeven van een item)</td><td></td></tr<>                                                                                                    | Voor de app Foto's               | weergeven van een item)            |                                                                |
| Voor de app Foto's   Ctrl+plusteken (+)   Inzoomen tijdens weergeven van foto     Voor de app Foto's   Ctrl+ninteken (-)   Uitzoornen tijdens weergeven van foto     Voor de app Foto's   Esc   Terug naar het vorige scherm     Voor de app Foto's   Ctrl+AP   Afdrukken     Voor de app Foto's   Ctrl+AP   Afdrukken     Voor de app Foto's   Ctrl+AP   Afdrukken     Voor de app Foto's   Ctrl+AP   Kopiëren     Voor de app Foto's   Etrl+AP   Kopiëren     Voor de app Foto's   Etrl+AP   Kopiëren     Voor de app Foto's   Etrl+AP   Kopiëren     Voor de app Foto's   Etrl+AP   Kopiëren     Voor de app Foto's   CTRL+X (tijdens weergeven of   Een foto verbetren     Voor de app Foto's   CTRL+Y (tijdens bewerken)   Wijzigingen opnieuw aanbrengen     Voor de app Foto's   CTRL+Y (tijdens bewerken)   Wijzigingen opnieuw aanbrengen     Voor de app Foto's   CTRL+Stash (/) (tijdens bewerken)   Vijzigingen opnieuw aanbrengen     Voor de app Foto's   Ctrl+Dijltoetsen   Verplaatsen   Voor de app Foto's     Voor de app Foto's   F5 (tijdens weergeven van een   Een disvoorstelling starten                                                                                                    | Voor de app Foto's               | Pijltoetsen                        | Binnen een gezoomde foto bewegen                               |
| Voor de app Foto's   Ctrl+minteken (-)   Uitzoomen tijdens weergeven van foto     Voor de app Foto's   Ctrl+Q   Zoomen op een foto opnieuw instellen     Voor de app Foto's   Ctrl+S   Opslaan     Voor de app Foto's   Ctrl+C   Kopieren     Voor de app Foto's   Ctrl+C   Kopieren     Voor de app Foto's   Ctrl+C   Kopieren     Voor de app Foto's   Ctrl+Z   Kopieren     Voor de app Foto's   Ctrl+Z   Kijdens weergeven of   Een foto verbeteren     Voor de app Foto's   CTRL+Z (tijdens bewerken)   Wijzigingen ongedaan maken     Voor de app Foto's   CTRL+Z (tijdens bewerken)   Wijzigingen ongedaan maken     Voor de app Foto's   CTRL+Salsh (/) (tijdens bewerken)   Wijzigingen ongedaan maken     Voor de app Foto's   CTRL+Salsh (/) (tijdens bewerken)   Wijzigingen ongeleven     Voor de app Foto's   Ctrl+pijltoetsen   Formaat van uitsnijding of selectief     Voor de app Foto's   Ctrl+pijltoetsen   Uitsnijding of selectief scherpstellingsgebied     Voor de app Foto's   F5 (tijdens weergeven van een   Een diavoorstelling starten     Voor de app Foto's   Ctrl+L   Als vergrendelingsscherm instellen     Voor                                                                                                    | Voor de app Foto's               | Ctrl+plusteken (+)                 | Inzoomen tijdens weergeven van foto                            |
| Voor de app Foto's   Ctrl+0   Zoomen op en foto opnieuw instellen     Voor de app Foto's   Esc   Terug naar het vorige scherm     Voor de app Foto's   Ctrl+S   Opslaan     Voor de app Foto's   Ctrl+P   Addrukken     Voor de app Foto's   Ctrl+C   Kopiëren     Voor de app Foto's   Ctrl+R (tijdens weergeven of<br>bewerken)   Een foto draien     Voor de app Foto's   E (tijdens weergeven van een foto)   Een foto verbeteren     Voor de app Foto's   CTRL+R (tijdens bewerken)   Wijzigingen ongedaan maken     Voor de app Foto's   CTRL+S (tijdens bewerken)   Wijzigingen ongedaan maken     Voor de app Foto's   CTRL+S (tijdens bewerken)   Wijzigingen ongedaan maken     Voor de app Foto's   CTRL+S (tijdens bewerken)   Wijzigingen ongedaan maken     Voor de app Foto's   CTRL+S (tijdens weergeven van een et too van eurgeven   Formaat van uitsnijding of selectief     Voor de app Foto's   Ctrl+pijltoetsen   Uitsnijding of selectief   Voor de app Foto's     Voor de app Foto's   F5 (tijdens weergeven van een   Een diavoorstelling starten   Voor de app Foto's     Voor de app Foto's   Alt+Enter   Bestandsinformatie weergeven     Voor de app Foto's                                                                                                    | Voor de app Foto's               | Ctrl+minteken (-)                  | Uitzoomen tijdens weergeven van foto                           |
| Voor de app Foto's   Esc   Terug naar het vorige scherm     Voor de app Foto's   Ctrl+S   Opslaan     Voor de app Foto's   Ctrl+P   Atdrukken     Voor de app Foto's   Ctrl+P   Kopiëren     Voor de app Foto's   Ctrl+R   Kopiëren     Voor de app Foto's   CTRL+R (tijdens weergeven of<br>bewerken)   Een foto verbeteren     Voor de app Foto's   CTRL+Z (tijdens bewerken)   Wijzigingen opnieuw anbrengen     Voor de app Foto's   CTRL+Z (tijdens bewerken)   Wijzigingen opnieuw anbrengen     Voor de app Foto's   CTRL+Slash (/) (tijdens bewerken)   Wijzigingen opnieuw anbrengen     Voor de app Foto's   CTRL+slash (/) (tijdens bewerken)   Wijzigingen opnieuw anbrengen     Voor de app Foto's   CTRL+slash (/) (tijdens bewerken)   Wijzigingen opnieuw anbrengen     Voor de app Foto's   Shift+pijltoetsen   Formaat van uitsnijding of selectief scherpstellingsgebied wijzigen     Voor de app Foto's   F5 (tijdens weergeven van een teen diavoorstelling starten   Voor de app Foto's     Voor de app Foto's   Alt+Enter   Bestandsinformatie weergeven     Voor de app Foto's   Alt+2   Naar de standaardmodus schakelen     Rekenmachine   Alt+2   Naar de vetenschapp                                                                                                    | Voor de app Foto's               | Ctrl+0                             | Zoomen op een foto opnieuw instellen                           |
| Voor de app Foto's   Ctrl+S   Opslaan     Voor de app Foto's   Ctrl+P   Afdrukken     Voor de app Foto's   Ctrl+C   Kopiëren     Voor de app Foto's   Ctrl+C   Kopiëren     Voor de app Foto's   E (tijdens weergeven van een foto)   Een foto verbeteren     Voor de app Foto's   CTRL+Z (tijdens bewerken)   Wijzigingen ongedaan maken     Voor de app Foto's   CTRL+Z (tijdens bewerken)   Wijzigingen ongedaan maken     Voor de app Foto's   CTRL+Z (tijdens bewerken)   Wijzigingen ongedaan maken     Voor de app Foto's   CTRL+Stijlitoetsen   Formaat van uitsnijding of selectief     Voor de app Foto's   Ctrl+pijlitoetsen   verplaatsen     Voor de app Foto's   F5 (tijdens weergeven van een   een davoorstelling starten     Voor de app Foto's   Ctrl+L   Als vergrendelingsscherm instellen     Voor de app Foto's   Ctrl+L   Als vergrendelingsscherm instellen     Voor de app Foto's   Ctrl+L   Als vergrendelingsscherm instellen     Voor de app Foto's   Ctrl+L   Als vergrendelingsscherm instellen     Voor de app Foto's   Ctrl+L   Als vergrendelingsscherm instellen     Voor de app Foto's   Ctrl+L                                                                                                    | Voor de app Foto's               | Esc                                | Terug naar het vorige scherm                                   |
| Voor de app Fato's   Ctrl+P   Afdrukken     Voor de app Foto's   Ctrl+C   Kopiëren     Voor de app Foto's   CTRL+R (tijdens weergeven of<br>bewerken)   Een foto verbeteren     Voor de app Foto's   E (tijdens weergeven van een foto)   Een foto verbeteren     Voor de app Foto's   CTRL+2 (tijdens bewerken)   Wijzigingen opnieuw aanbrengen     Voor de app Foto's   CTRL+2 (tijdens bewerken)   Wijzigingen opnieuw aanbrengen     Voor de app Foto's   CTRL+3 (tijdens bewerken)   Wijzigingen opnieuw aanbrengen     Voor de app Foto's   CTRL+3 (tijdens bewerken)   Origineel weergeven     Voor de app Foto's   Shift+pijltoetsen   Scherpstellingsgebied wijzigen     Voor de app Foto's   Ctrl+pijltoetsen   Utsnijding of selectief scherpstellingsgebied wergeaten     Voor de app Foto's   F5 (tijdens weergeven van een item)   Een diavoorstelling starten     Voor de app Foto's   Alt+Enter   Bestandsinformatie weergeven     Voor de app Foto's   Alt+1   Naar de standaardmodus schakelen     Rekenmachine   Alt+2   Naar de programmeermodus schakelen     Rekenmachine   Ctrl+P   Toevoegan aan geheugan     Rekenmachine   Ctrl+Q   Aftrekken uit geheugen <                                                                                                    | Voor de app Foto's               | Ctrl+S                             | Opslaan                                                        |
| Voor de app Foto's   Ctrl+C   Kopiëren     Voor de app Foto's   CTRL+R (tijdens weergeven of   Een foto draaien     Voor de app Foto's   E (tijdens weergeven van een foto)   Ven de app Foto's     Voor de app Foto's   CTRL+Z (tijdens bewerken)   Wijzigingen ongedaan maken     Voor de app Foto's   CTRL+Z (tijdens bewerken)   Wijzigingen ongedaan maken     Voor de app Foto's   CTRL+Stafs (/) (tijdens bewerken)   Wijzigingen ongedaan maken     Voor de app Foto's   CTRL+Stafs (/) (tijdens bewerken)   Origineel weergeven     Voor de app Foto's   Ctrl+pijltoetsen   Formaat van uitsnijding of selectief     Voor de app Foto's   Ctrl+pijltoetsen   Uitsnijding of selectief scherpstellingsgebied verplaatsen     Voor de app Foto's   F5 (tijdens weergeven van een   Een diavoorstelling starten     Voor de app Foto's   Alt+Enter   Bestandsinformatie weergeven     Voor de app Foto's   Ctrl+L   Als vergrendelingsscherm instellen     Voor de app Foto's   Ctrl+L   Als vergrendelingsscherm instellen     Voor de app Foto's   Ctrl+L   Naar de standaardmodus schakelen     Rekenmachine   Alt+1   Naar de standaardmodus schakelen     Rekenmachine   Ctrl+M                                                                                                    | Voor de app Foto's               | Ctrl+P                             | Afdrukken                                                      |
| Voor de app Foto's   CTRL+R (tijdens weergeven of bewerken)   Een foto draaien     Voor de app Foto's   E (tijdens weergeven van een foto)   Een foto verbeteren     Voor de app Foto's   CTRL+Z (tijdens bewerken)   Wijzigingen ongedaan maken     Voor de app Foto's   CTRL+Y (tijdens bewerken)   Wijzigingen ongedaan maken     Voor de app Foto's   CTRL+Y (tijdens bewerken)   Wijzigingen ongedaan maken     Voor de app Foto's   CTRL+Stash (/) (tijdens bewerken)   Origineel weergeven     Voor de app Foto's   CTRL+stash (/) (tijdens bewerken)   Origineel weergeven     Voor de app Foto's   Shift+pijltoetsen   Formaat van uitsnjding of selectief     Voor de app Foto's   Ctrl+pijltoetsen   Uitsnijding of selectief scherpstellingsgebied wijzigen     Voor de app Foto's   F5 (tijdens weergeven van een   Een diavoorstelling starten     Voor de app Foto's   Alt+Enter   Bestandsinformatie weergeven     Voor de app Foto's   Alt+1   Naar de standaardmodus schakelen     Rekenmachine   Alt+2   Naar de standaardmodus schakelen     Rekenmachine   Alt+1   Naar de standaardmodus schakelen     Rekenmachine   Ctrl+M   In geheugen opslaan     Rekenmachine   Ctrl+Q                                                                                                    | Voor de app Foto's               | Ctrl+C                             | Kopiëren                                                       |
| Voor de app Foto's   bewerken)     Voor de app Foto's   E (tijdens weergeven van een foto)   Een foto verbeteren     Voor de app Foto's   CTRL+2 (tijdens bewerken)   Wijzigingen ongedaan maken     Voor de app Foto's   CTRL+3 (tijdens bewerken)   Wijzigingen ongedaan maken     Voor de app Foto's   CTRL+slash (/) (tijdens bewerken)   Origineel weergeven     Voor de app Foto's   CTRL+slash (/) (tijdens bewerken)   Origineel weergeven     Voor de app Foto's   Ctrl+pijltoetsen   Scherpstellingsgebied wijzigen     Voor de app Foto's   Ctrl+pijltoetsen   Uitsnijding of selectief scherpstellingsgebied verplaatsen     Voor de app Foto's   F5 (tijdens weergeven van een   Een diavoorstelling starten     Voor de app Foto's   Item)   Voor de app Foto's     Voor de app Foto's   Alt+Enter   Bestandsinformatie weergeven     Voor de app Foto's   Ctrl+L   Als vergrendelingsscherm instellen     Rekenmachine   Alt+2   Naar de standaardmodus schakelen     Rekenmachine   Alt+1   Naar de vergenopelijke modus schakelen     Rekenmachine   Ctrl+M   In geheugen opslaan     Rekenmachine   Ctrl+R   Oproepen uig geheugen     Rekenmachine                                                                                                    | Voor de app Foto's               | CTRL+R (tijdens weergeven of       | Een foto draaien                                               |
| Voor de app Foto's   E (tijdens weergeven van een foto)   Een foto verbeteren     Voor de app Foto's   CTRL+Z (tijdens bewerken)   Wijzigingen ongedaan maken     Voor de app Foto's   CTRL+Z (tijdens bewerken)   Wijzigingen ongedaan maken     Voor de app Foto's   CTRL+slash (/) (tijdens bewerken)   Ordjineel weergeven     Voor de app Foto's   CTRL+slash (/) (tijdens bewerken)   Ordjineel weergeven     Voor de app Foto's   Shift+pijltoetsen   Formaat van uitsnijding of selectief     Voor de app Foto's   Ctrl+pijltoetsen   Uitsnijding of selectief scherpstellingsgebied     Voor de app Foto's   F5 (tijdens weergeven van een   Een diavoorstelling starten     Voor de app Foto's   Item)   Voor de app Foto's     Voor de app Foto's   Alt+Enter   Bestandsinformatie weergeven     Voor de app Foto's   Alt+1   Naar de standaardmodus schakelen     Rekenmachine   Alt+2   Naar de wetenschappelijke modus schakelen     Rekenmachine   Ctrl+N   In geheugen opslaan     Rekenmachine   Ctrl+Q   Aftrekken uit geheugen     Rekenmachine   Ctrl+R   Oproepen uit geheugen     Rekenmachine   Ctrl+R   Oproepen uit geheugen     Reken                                                                                                    | Voor de app Foto's               | bewerken)                          |                                                                |
| Voor de app Foto's   CTRL+Z (tijdens bewerken)   Wijzigingen ongedaan maken     Voor de app Foto's   CTRL+Y (tijdens bewerken)   Wijzigingen opnieuw aanbrengen     Voor de app Foto's   CTRL+stash (/) (tijdens bewerken)   Origineel weergeven     Voor de app Foto's   Shift+pijltoetsen   Formaat van uitsnijding of selectief     Voor de app Foto's   Ctrl+pijltoetsen   Uitsnijding of selectief scherpstellingsgebied     Voor de app Foto's   F5 (tijdens weergeven van een   Een diavoorstelling starten     Voor de app Foto's   Alt+Enter   Bestandsinformatie weergeven     Voor de app Foto's   Alt+1   Naar de standsandmodus schakelen     Voor de app Foto's   Alt+2   Naar de vetenschappelijke modus schakelen     Voor de app Foto's   Ctrl+L   Als vergrendelingsscherm instellen     Voor de app Foto's   Ctrl+L   Naar de standsandmodus schakelen     Rekenmachine   Alt+2   Naar de programmeermodus schakelen     Rekenmachine   Ctrl+Q   Aftrekken uit geheugen     Rekenmachine   Ctrl+Q   Aftrekken uit geheugen     Rekenmachine   Ctrl+Q   Aftrekken uit geheugen     Rekenmachine   Ctrl+R   Oproepen uit geheugen     Rekenmac                                                                                                    | Voor de app Foto's               | E (tijdens weergeven van een foto) | Een foto verbeteren                                            |
| Voor de app Foto's   CTRL+Y (tijdens bewerken)   Wijzigingen opnieuw aanbrengen     Voor de app Foto's   CTRL+slash (/) (tijdens bewerken)   Orgineel weergeven     Voor de app Foto's   Shift+pijltoetsen   Formaat van uitsnijding of selectief     Voor de app Foto's   Ctrl+pijltoetsen   Uitsnijding of selectief scherpstellingsgebied wijzigen     Voor de app Foto's   Ctrl+pijltoetsen   Uitsnijding of selectief scherpstellingsgebied werplaatsen     Voor de app Foto's   F5 (tijdens weergeven van een   Een diavoorstelling starten     Voor de app Foto's   Alt+Enter   Bestandsinformatie weergeven     Voor de app Foto's   Alt+1   Naar de standaardmodus schakelen     Voor de app Foto's   Ctrl+L   Naar de programmeermodus schakelen     Voor de app Foto's   Ctrl+L   Naar de programmeermodus schakelen     Rekenmachine   Alt+2   Naar de programmeermodus schakelen     Rekenmachine   Ctrl+P   Toevoegen aan geheugen     Rekenmachine   Ctrl+R   Oproepen uit geheugen     Rekenmachine   Ctrl+R   Oproepen uit geheugen     Rekenmachine   F9   ± selecteren     Rekenmachine   F9   ± selecteren     Rekenmachine                                                                                                    | Voor de app Foto's               | CTRL+Z (tijdens bewerken)          | Wijzigingen ongedaan maken                                     |
| Voor de app Foto's   CTRL+slash (/) (tijdens bewerken)   Origineel weergeven     Voor de app Foto's   Shift+pijltoetsen   Formaat van uitsnijding of selectief     Voor de app Foto's   Ctrl+pijltoetsen   Scherpstellingsgebied wijzigen     Voor de app Foto's   Ctrl+pijltoetsen   Uitsnijding of selectief scherpstellingsgebied     Voor de app Foto's   F5 (tijdens weergeven van een   Een diavoorstelling starten     Voor de app Foto's   Alt+Enter   Bestandsinformatie weergeven     Voor de app Foto's   Ctrl+L   Als vergrendelingsscherm instellen     Voor de app Foto's   Ctrl+L   Naar de standaardmodus schakelen     Voor de app Foto's   Ctrl+L   Naar de standaardmodus schakelen     Voor de app Foto's   Ctrl+L   Naar de vetenschappelijke modus schakelen     Voor de app Foto's   Ctrl+L   Naar de programmeermodus schakelen     Rekenmachine   Alt+2   Naar de programmeermodus schakelen     Rekenmachine   Ctrl+P   Toevoegen aan geheugen     Rekenmachine   Ctrl+Q   Aftrekken uit geheugen     Rekenmachine   Ctrl+R   Oproepen uit geheugen     Rekenmachine   F9   ± selecteren     Rekenmachine   Re                                                                                                    | Voor de app Foto's               | CTRL+Y (tijdens bewerken)          | Wijzigingen opnieuw aanbrengen                                 |
| Voor de app Foto's   Shift+pijltoetsen   Formaat van uitsnijding of selectief     Voor de app Foto's   scherpstellingsgebied wijzigen     Voor de app Foto's   Uitsnijding of selectief scherpstellingsgebied     Voor de app Foto's   verplaatsen     Voor de app Foto's   F5 (tijdens weergeven van een     Voor de app Foto's   item)     Voor de app Foto's   Alt+Enter     Voor de app Foto's   Ctrl+L     Alt +Enter   Bestandsinformatie weergeven     Voor de app Foto's   Ctrl+L     Alt+2   Als vergrendelingsscherm instellen     Voor de app Foto's   Ctrl+L     Naar de standaardmodus schakelen     Rekenmachine   Alt+2     Rekenmachine   Ctrl+M     Rekenmachine   Ctrl+R     Rekenmachine   Ctrl+R     Rekenmachine   Ctrl+R     Rekenmachine   Ctrl+R     Rekenmachine   Ctrl+Q     Rekenmachine   Ctrl+Q     Rekenmachine   Ctrl+R     Oproepen uit geheugen     Rekenmachine   F9     Rekenmachine   F9     Rekenmachine   P1/x selecteren <td>Voor de app Foto's</td> <td>CTRL+slash (/) (tijdens bewerken)</td> <td>Origineel weergeven</td>                                                                                                    | Voor de app Foto's               | CTRL+slash (/) (tijdens bewerken)  | Origineel weergeven                                            |
| Voor de app Foto's   scherpstellingsgebied wijzigen     Voor de app Foto's   Ctrl+pijltoetsen   Uitsnijding of selectief scherpstellingsgebied     Voor de app Foto's   F5 (tijdens weergeven van een   verplaatsen     Voor de app Foto's   Alt+Enter   Bestandsinformatie weergeven     Voor de app Foto's   Alt+Enter   Bestandsinformatie weergeven     Voor de app Foto's   Alt+1   Als vergrendelingsscherm instellen     Voor de app Foto's   Ctrl+L   Als vergrendelingsscherm instellen     Rekenmachine   Alt+2   Naar de standaardmodus schakelen     Rekenmachine   Alt+3   Naar de programmeermodus schakelen     Rekenmachine   Ctrl+P   Toevoegen aan geheugen     Rekenmachine   Ctrl+R   Oproepen uit geheugen     Rekenmachine   Ctrl+R   Oproepen uit geheugen     Rekenmachine   Ctrl+R   Oproepen uit geheugen     Rekenmachine   Ctrl+L   Geheugen wissen     Rekenmachine   Ctrl+H   De vierkantswortel berekenen     Rekenmachine   F9   ± selecteren     Rekenmachine   R   1/x selecteren     Rekenmachine   Del   CE selecteren     <                                                                                                    | Voor de app Foto's               | Shift+pijltoetsen                  | Formaat van uitsnijding of selectief                           |
| Voor de app Foto's   Ctrl+pijltoetsen   Uitsnijding of selectief scherpstellingsgebied     Voor de app Foto's   F5 (tijdens weergeven van een   Een diavoorstelling starten     Voor de app Foto's   Alt+Enter   Bestandsinformatie weergeven     Voor de app Foto's   Alt+Enter   Bestandsinformatie weergeven     Voor de app Foto's   Alt+Enter   Bestandsinformatie weergeven     Voor de app Foto's   Ctrl+L   Als vergrendelingsscherm instellen     Rekenmachine   Alt+2   Naar de standaardmodus schakelen     Rekenmachine   Alt+3   Naar de programmeermodus schakelen     Rekenmachine   Ctrl+P   Toevoegen aan geheugen     Rekenmachine   Ctrl+P   Toevoegen aan geheugen     Rekenmachine   Ctrl+Q   Aftrekken uit geheugen     Rekenmachine   Ctrl+Q   Aftrekken uit geheugen     Rekenmachine   Ctrl+L   Geheugen wissen     Rekenmachine   F9   ± selecteren     Rekenmachine   R   1/x selecteren     Rekenmachine   Qel   De vierkantswortel berekenen     Rekenmachine   Pi]-omhoog   Omhoog in de geschiedenislijst     Rekenmachine   Pi]-omlaag   Omla                                                                                                    | Voor de app Foto's               |                                    | scherpstellingsgebied wijzigen                                 |
| Voor de app Foto's   F5 (tijdens weergeven van een   Een diavoorstelling starten     Voor de app Foto's   item)   Een diavoorstelling starten     Voor de app Foto's   Alt+Enter   Bestandsinformatie weergeven     Voor de app Foto's   Alt+Enter   Bestandsinformatie weergeven     Voor de app Foto's   Ctrl+L   Als vergrendelingsscherm instellen     Rekenmachine   Alt+1   Naar de standaardmodus schakelen     Rekenmachine   Alt+2   Naar de wetenschappelijke modus schakelen     Rekenmachine   Ctrl+M   In geheugen opslaan     Rekenmachine   Ctrl+P   Toevoegen aan geheugen     Rekenmachine   Ctrl+Q   Aftrekken uit geheugen     Rekenmachine   Ctrl+Q   Aftrekken uit geheugen     Rekenmachine   Ctrl+Q   Aftrekken uit geheugen     Rekenmachine   Ctrl+Q   Aftrekken uit geheugen     Rekenmachine   Ctrl+L   Geheugen wissen     Rekenmachine   R   1/x selecteren     Rekenmachine   R   De vierkantswortel berekenen     Rekenmachine   Pel   CE selecteren     Rekenmachine   Del   CE selecteren     Rekenmachine <td>Voor de app Foto's</td> <td>Ctrl+pijltoetsen</td> <td>Uitsnijding of selectief scherpstellingsgebied</td>                                                                                                    | Voor de app Foto's               | Ctrl+pijltoetsen                   | Uitsnijding of selectief scherpstellingsgebied                 |
| Voor de app Foto'sF5 (tijdens weergeven van een<br>item)Een diavoorstelling startenVoor de app Foto'sAlt+EnterBestandsinformatie weergevenVoor de app Foto'sCtrl+LAls vergrendelingsscherm instellenVoor de app Foto'sCtrl+LNaar de standaardmodus schakelenRekenmachineAlt+1Naar de standaardmodus schakelenRekenmachineAlt+2Naar de wetenschappelijke modus schakelenRekenmachineAlt+3Naar de programmeermodus schakelenRekenmachineCtrl+MIn geheugen opslaanRekenmachineCtrl+QAftrekken uit geheugenRekenmachineCtrl+QAftrekken uit geheugenRekenmachineCtrl+ROproepen uit geheugenRekenmachineCtrl+LGeheugen wissenRekenmachineR1/x selecterenRekenmachineR1/x selecterenRekenmachineR1/x selecterenRekenmachinePelCE selecterenRekenmachinePelCE selecterenRekenmachinePelCE selecterenRekenmachinePijl-omhoogOmhoog in de geschiedenislijstRekenmachinePijl-omhoogOmhoog in de geschiedenislijst                                                                                                    | Voor de app Foto's               |                                    | verplaatsen                                                    |
| Voor de app Foto's   item)     Voor de app Foto's   Alt+Enter   Bestandsinformatie weergeven     Voor de app Foto's   Ctrl+L   Als vergrendelingsscherm instellen     Rekenmachine   Alt+1   Naar de standaardmodus schakelen     Rekenmachine   Alt+2   Naar de wetenschappelijke modus schakelen     Rekenmachine   Alt+3   Naar de programmeermodus schakelen     Rekenmachine   Ctrl+M   In geheugen opslaan     Rekenmachine   Ctrl+Q   Aftrekken uit geheugen     Rekenmachine   Ctrl+R   Oproepen uit geheugen     Rekenmachine   Ctrl+L   Geheugen wissen     Rekenmachine   F9   ± selecteren     Rekenmachine   R   1/x selecteren     Rekenmachine   R   1/x selecteren     Rekenmachine   R   CE selecteren     Rekenmachine   Del   CE selecteren     Rekenmachine   Pel   CE selecteren     Rekenmachine   Pel   CE selecteren     Rekenmachine   Pel   CE selecteren     Rekenmachine   Pel   CE selecteren     Rekenmachine   Pijl-omhoog   Omhoog in de g                                                                                                    | Voor de app Foto's               | F5 (tijdens weergeven van een      | Een diavoorstelling starten                                    |
| Voor de app Foto's   Alt+Enter   Bestandsinformatie weergeven     Voor de app Foto's   Ctrl+L   Als vergrendelingsscherm instellen     Rekenmachine   Alt+1   Naar de standaardmodus schakelen     Rekenmachine   Alt+2   Naar de wetenschappelijke modus schakelen     Rekenmachine   Alt+3   Naar de wetenschappelijke modus schakelen     Rekenmachine   Ctrl+M   In geheugen opslaan     Rekenmachine   Ctrl+P   Toevoegen aan geheugen     Rekenmachine   Ctrl+Q   Aftrekken uit geheugen     Rekenmachine   Ctrl+R   Oproepen uit geheugen     Rekenmachine   Ctrl+L   Geheugen wissen     Rekenmachine   F9   ± selecteren     Rekenmachine   R   1/x selecteren     Rekenmachine   @   De vierkantswortel berekenen     Rekenmachine   @   De vierkantswortel berekenen     Rekenmachine   Del   CE selecteren     Rekenmachine   Pijl-omhoog   Omhoog in de geschiedenislijst     Rekenmachine   Pijl-omhoog   Omhoog in de geschiedenislijst                                                                                                    | Voor de app Foto's               | item)                              |                                                                |
| Voor de app Foto's   Ctrl+L   Als vergrendelingsscherm instellen     Rekenmachine   Alt+1   Naar de standaardmodus schakelen     Rekenmachine   Alt+2   Naar de wetenschappelijke modus schakelen     Rekenmachine   Alt+3   Naar de programmeermodus schakelen     Rekenmachine   Ctrl+M   In geheugen opslaan     Rekenmachine   Ctrl+P   Toevoegen aan geheugen     Rekenmachine   Ctrl+Q   Aftrekken uit geheugen     Rekenmachine   Ctrl+R   Oproepen uit geheugen     Rekenmachine   Ctrl+L   Geheugen wissen     Rekenmachine   F9   ± selecteren     Rekenmachine   R   1/x selecteren     Rekenmachine   Q   De vierkantswortel berekenen     Rekenmachine   Del   CE selecteren     Rekenmachine   Del   CE selecteren     Rekenmachine   Del   CE selecteren     Rekenmachine   Pijl-omhoog   Omhoog in de geschiedenis in- of uitschakelen                                                                                                    | Voor de app Foto's               | Alt+Enter                          | Bestandsinformatie weergeven                                   |
| RekenmachineAlt+1Naar de standaardmodus schakelenRekenmachineAlt+2Naar de wetenschappelijke modus schakelenRekenmachineAlt+3Naar de programmeermodus schakelenRekenmachineCtrl+MIn geheugen opslaanRekenmachineCtrl+PToevoegen aan geheugenRekenmachineCtrl+QAftrekken uit geheugenRekenmachineCtrl+ROproepen uit geheugenRekenmachineCtrl+LGeheugen wissenRekenmachineF9± selecterenRekenmachineR1/x selecterenRekenmachine@De vierkantswortel berekenenRekenmachineDelCE selecterenRekenmachinePilj-omhoogOmhoog in de geschiedenislijstRekenmachinePilj-omlaagOmlaag in de geschiedenislijst                                                                                                    | Voor de app Foto's               | Ctrl+L                             | Als vergrendelingsscherm instellen                             |
| RekenmachineAlt+2Naar de wetenschappelijke modus schakelenRekenmachineAlt+3Naar de programmeermodus schakelenRekenmachineCtrl+MIn geheugen opslaanRekenmachineCtrl+QToevoegen aan geheugenRekenmachineCtrl+QAftrekken uit geheugenRekenmachineCtrl+ROproepen uit geheugenRekenmachineCtrl+LGeheugen wissenRekenmachineF9± selecterenRekenmachineR1/x selecterenRekenmachine@De vierkantswortel berekenenRekenmachineOpielCE selecterenRekenmachineDelCE selecterenRekenmachinePijl-omhoogOmhoog in de geschiedenislijstRekenmachinePijl-omlaagOmhoog in de geschiedenislijst                                                                                                    | Rekenmachine                     | Alt+1                              | Naar de standaardmodus schakelen                               |
| RekenmachineAlt+3Naar de programmedus schakelenRekenmachineCtrl+MIn geheugen opslaanRekenmachineCtrl+PToevoegen aan geheugenRekenmachineCtrl+QAftrekken uit geheugenRekenmachineCtrl+ROproepen uit geheugenRekenmachineCtrl+LGeheugen wissenRekenmachineF9± selecterenRekenmachineR1/x selecterenRekenmachine@De vierkantswortel berekenenRekenmachineDelCE selecterenRekenmachineCtrl+HDe rekengeschiedenis in- of uitschakelenRekenmachinePijl-omhoogOmhoog in de geschiedenislijstRekenmachinePijl-omlaagOmlaag in de geschiedenislijst                                                                                                    | Rekenmachine                     | Alt+2                              | Naar de wetenschappelijke modus schakelen                      |
| RekenmachineCtrl+MIn geheugen opslaanRekenmachineCtrl+PToevoegen aan geheugenRekenmachineCtrl+QAftrekken uit geheugenRekenmachineCtrl+ROproepen uit geheugenRekenmachineCtrl+LGeheugen wissenRekenmachineF9± selecterenRekenmachineR1/x selecterenRekenmachine@De vierkantswortel berekenenRekenmachineDelCE selecterenRekenmachineCtrl+HDe rekengeschiedenis in- of uitschakelenRekenmachinePijl-omhoogOmhoog in de geschiedenislijstRekenmachinePijl-omlaagOmlaag in de geschiedenislijst                                                                                                    | Rekenmachine                     | Alt+3                              | Naar de programmeermodus schakelen                             |
| RekenmachineCtrl+PToevoegen aan geheugenRekenmachineCtrl+QAftrekken uit geheugenRekenmachineCtrl+ROproepen uit geheugenRekenmachineCtrl+LGeheugen wissenRekenmachineF9± selecterenRekenmachineR1/x selecterenRekenmachine@De vierkantswortel berekenenRekenmachineDelCE selecterenRekenmachineDelCE selecterenRekenmachinePijl-omhoogOmhoog in de geschiedenislijstRekenmachinePijl-omlaagOmlaag in de geschiedenislijst                                                                                                    | Rekenmachine                     | Ctrl+M                             | In geheugen opslaan                                            |
| RekenmachineCtrl+QAftrekken uit geheugenRekenmachineCtrl+ROproepen uit geheugenRekenmachineCtrl+LGeheugen wissenRekenmachineF9± selecterenRekenmachineR1/x selecterenRekenmachine@De vierkantswortel berekenenRekenmachineDelCE selecterenRekenmachineCtrl+HDe rekengeschiedenis in- of uitschakelenRekenmachinePijl-omhoogOmhoog in de geschiedenislijstRekenmachinePijl-omlaagOmlaag in de geschiedenislijst                                                                                                    | Rekenmachine                     | Ctrl+P                             | Toevoegen aan geheugen                                         |
| RekenmachineCtrl+ROproepen uit geheugenRekenmachineCtrl+LGeheugen wissenRekenmachineF9± selecterenRekenmachineR1/x selecterenRekenmachine@De vierkantswortel berekenenRekenmachineDelCE selecterenRekenmachineCtrl+HDe rekengeschiedenis in- of uitschakelenRekenmachinePijl-omhoogOmhoog in de geschiedenislijstRekenmachinePijl-omlaagOmlaag in de geschiedenislijst                                                                                                    | Rekenmachine                     | Ctrl+Q                             | Aftrekken uit geheugen                                         |
| RekenmachineCtrl+LGeheugen wissenRekenmachineF9± selecterenRekenmachineR1/x selecterenRekenmachine@De vierkantswortel berekenenRekenmachineDelCE selecterenRekenmachineCtrl+HDe rekengeschiedenis in- of uitschakelenRekenmachinePijl-omhoogOmhoog in de geschiedenislijstRekenmachinePijl-omlaagOmlaag in de geschiedenislijst                                                                                                    | Rekenmachine                     | Ctrl+R                             | Oproepen uit geheugen                                          |
| RekenmachineF9± selecterenRekenmachineR1/x selecterenRekenmachine@De vierkantswortel berekenenRekenmachineDelCE selecterenRekenmachineCtrl+HDe rekengeschiedenis in- of uitschakelenRekenmachinePijl-omhoogOmhoog in de geschiedenislijstRekenmachinePijl-omlaagOmlaag in de geschiedenislijst                                                                                                    | Rekenmachine                     | Ctrl+L                             | Geheugen wissen                                                |
| RekenmachineR1/x selecterenRekenmachineImage: Optimization of the selecterenDe vierkantswortel berekenenRekenmachineDelCE selecterenRekenmachineCtrl+HDe rekengeschiedenis in- of uitschakelenRekenmachinePijl-omhoogOmhoog in de geschiedenislijstRekenmachinePijl-omlaagOmlaag in de geschiedenislijst                                                                                                    | Rekenmachine                     | F9                                 | ± selecteren                                                   |
| Rekenmachine@De vierkantswortel berekenenRekenmachineDelCE selecterenRekenmachineCtrl+HDe rekengeschiedenis in- of uitschakelenRekenmachinePijl-omhoogOmhoog in de geschiedenislijstRekenmachinePijl-omlaagOmlaag in de geschiedenislijst                                                                                                    | Rekenmachine                     | R                                  | 1/x selecteren                                                 |
| RekenmachineDelCE selecterenRekenmachineCtrl+HDe rekengeschiedenis in- of uitschakelenRekenmachinePijl-omhoogOmhoog in de geschiedenislijstRekenmachinePijl-omlaagOmlaag in de geschiedenislijst                                                                                                    | Rekenmachine                     | @                                  | De vierkantswortel berekenen                                   |
| RekenmachineCtrl+HDe rekengeschiedenis in- of uitschakelenRekenmachinePijl-omhoogOmhoog in de geschiedenislijstRekenmachinePijl-omlaagOmlaag in de geschiedenislijst                                                                                                    | Rekenmachine                     | Del                                | CE selecteren                                                  |
| RekenmachinePijl-omhoogOmhoog in de geschiedenislijstRekenmachinePijl-omlaagOmlaag in de geschiedenislijst                                                                                                    | Rekenmachine                     | Ctrl+H                             | De rekengeschiedenis in- of uitschakelen                       |
| Rekenmachine Pijl-omlaag Omlaag In de geschiedenislijst                                                                                                    | Rekenmachine                     | Pijl-omhoog                        | Omhoog in de geschiedenislijst                                 |
|                                                                                                    | Rekenmachine                     | Pijl-omlaag                        | Omlaag in de geschiedenislijst                                 |

| Rekenmachine            | Ctrl+Shift+D     | Geschiedenis wissen                             |
|-------------------------|------------------|-------------------------------------------------|
| Rekenmachine            | F3               | Deg selecteren in de wetenschappelijke modus    |
| Rekenmachine            | F4               | Rad selecteren in de wetenschappelijke modus    |
| Rekenmachine            | F5               | Grad selecteren in de wetenschappelijke modus   |
| Rekenmachine            | Ctrl+G           | 10x selecteren in de wetenschappelijke modus    |
| Rekenmachine            | Ctrl+O           | cosh selecteren in de wetenschappelijke modus   |
| Rekenmachine            | Ctrl+S           | sinh selecteren in de wetenschappelijke modus   |
| Rekenmachine            | Ctrl+T           | tanh selecteren in de wetenschappelijke modus   |
| Rekenmachine            | Shift+S          | sin-1 selecteren in de wetenschappelijke modus  |
| Rekenmachine            | Shift+O          | cos-1 selecteren in de wetenschappelijke modus  |
| Rekenmachine            | Shift+T          | tan-1 selecteren in de wetenschappelijke modus  |
| Rekenmachine            | Ctrl+Y           | y√x selecteren in de wetenschappelijke modus    |
| Rekenmachine            | D                | Mod selecteren in de wetenschappelijke modus    |
| Rekenmachine            | L                | log selecteren in de wetenschappelijke modus    |
| Rekenmachine            | Μ                | dms selecteren in de wetenschappelijke modus    |
| Rekenmachine            | Ν                | In selecteren in de wetenschappelijke modus     |
| Rekenmachine            | Ctrl+N           | ex selecteren in de wetenschappelijke modus     |
| Rekenmachine            | 0                | cos selecteren in de wetenschappelijke modus    |
| Rekenmachine            | P                | Pi selecteren in de wetenschappeliike modus     |
| Rekenmachine            | Q                | x2 selecteren in de wetenschappelijke modus     |
| Rekenmachine            | S                | sin selecteren in de wetenschappelijke modus    |
| Rekenmachine            | т                | tan selecteren in de wetenschappelijke modus    |
| Rekenmachine            | v                | F-E selecteren in de wetenschappelijke modus    |
| Rekenmachine            | x                | Exp selecteren in de wetenschappelijke modus    |
| Rekenmachine            | Y. ^             | xy selecteren in de wetenschappelijke modus     |
| Rekenmachine            | - ,<br>#         | x3 selecteren in de wetenschappelijke modus     |
| Rekenmachine            | •                | Int selecteren in de wetenschannelijke modus    |
| Rekenmachine            | ,                | ni selecteren in de wetenschappelijke modus     |
| Rekenmachine            | F2               | Dword selecteren in de programmeermodus         |
| Rekenmachine            | F3               | Word selectoren in de programmeermedue          |
| Rekenmachina            | F /              | Dute selecteren in de programmeermodus          |
| Rekenmachine            | F4<br>E5         | Byte selecteren in de programmeermodus          |
| Rekenmachine            | FJ<br>EG         | Hex selecteren in de programmeermodus           |
| Rekenmachine            | F0<br>E7         | Dec selecteren in de programmeermodus           |
| Rekenmachine            | F7<br>E9         | Die gelesteren in de programmeermodus           |
| Rekenmachine            | F0<br>E12        | Bin selecteren in de programmeermodus           |
| Rekenmachine            |                  | Qword selecteren in de programmeermodus         |
| Rekenmachine            | A-F              | A-F selecteren in de programmeermodus           |
| Rekenmachine            | J                | RoL selecteren in de programmeermodus           |
| Rekenmachine            | ĸ                | RoR selecteren in de programmeermodus           |
| Rekenmachine            | <                | Lsh selecteren in de programmeermodus           |
| Rekenmachine            | >                | Rsh selecteren in de programmeermodus           |
| Rekenmachine            | %                | Mod selecteren in de programmeermodus           |
| Rekenmachine            | I                | Or selecteren in de programmeermodus            |
| Rekenmachine            | ۸                | Xor selecteren in de programmeermodus           |
| Rekenmachine            | ~                | Not selecteren in de programmeermodus           |
| Rekenmachine            | &                | And selecteren in de programmeermodus           |
| Rekenmachine            | Spatiebalk       | De bitwaarde in- of uitschakelen in de programm |
|                         |                  |                                                 |
| Lezer                   | F8               | De indeling van twee pagina's gebruiken         |
| Lezer                   | Ctrl+R           | Het bestand 90 graden met de klok mee draaien   |
| Lezer                   | Ctrl+F           | Tekst in een bestand zoeken                     |
| ezer                    | F7               | De selectiemodus van het toetsenbord gebruiker  |
| 20201                   | Ctrl+P           | Een bestand afdrukken                           |
| Lezer                   |                  |                                                 |
| Lezer<br>Lezer          | Ctrl+O           | Een bestand openen                              |
| Lezer<br>Lezer<br>Lezer | Ctrl+O<br>Ctrl+W | Een bestand openen<br>Een bestand afsluiten     |

F11 F12

selecteren in de wetenschappelijke modus selecteren in de wetenschappelijke modus selecteren in de wetenschappelijke modus selecteren in de wetenschappelijke modus selecteren in de wetenschappelijke modus selecteren in de wetenschappelijke modus selecteren in de wetenschappelijke modus selecteren in de wetenschappelijke modus 1 selecteren in de wetenschappelijke modus selecteren in de wetenschappelijke modus selecteren in de wetenschappelijke modus selecteren in de wetenschappelijke modus selecteren in de wetenschappelijke modus selecteren in de wetenschappelijke modus electeren in de wetenschappelijke modus electeren in de wetenschappelijke modus selecteren in de wetenschappelijke modus electeren in de wetenschappelijke modus electeren in de wetenschappelijke modus selecteren in de wetenschappelijke modus electeren in de wetenschappelijke modus selecteren in de wetenschappelijke modus selecteren in de wetenschappelijke modus electeren in de wetenschappelijke modus electeren in de wetenschappelijke modus electeren in de wetenschappelijke modus electeren in de wetenschappelijke modus rd selecteren in de programmeermodus d selecteren in de programmeermodus selecteren in de programmeermodus selecteren in de programmeermodus selecteren in de programmeermodus selecteren in de programmeermodus electeren in de programmeermodus rd selecteren in de programmeermodus selecteren in de programmeermodus selecteren in de programmeermodus selecteren in de programmeermodus selecteren in de programmeermodus selecteren in de programmeermodus selecteren in de programmeermodus electeren in de programmeermodus selecteren in de programmeermodus selecteren in de programmeermodus selecteren in de programmeermodus bitwaarde in- of uitschakelen in de programmeermodus

| Een afbeelding in de modus Volledig scherm weergeven |
|------------------------------------------------------|
| De afbeelding als een nieuw bestand opslaan          |

Paint

Paint

| Paint            | Ctrl+A             | De hele afbeelding selecteren                            |
|------------------|--------------------|----------------------------------------------------------|
| Paint            | Ctrl+B             | Geselecteerde tekst vet opmaken                          |
| Paint            | Ctrl+C             | Een selectie naar het Klembord kopiëren                  |
| Paint            | Ctrl+E             | Het dialoogvenster Eigenschappen openen                  |
| Paint            | Ctrl+G             | Rasterlijnen weergeven of verbergen                      |
| Paint            | Ctrl+l             | De geselecteerde tekst cursief opmaken                   |
| Paint            | Ctrl+N             | Een nieuwe afbeelding maken                              |
| Paint            | Ctrl+O             | Een bestaande afbeelding openen                          |
| Paint            | Ctrl+P             | Een afbeelding afdrukken                                 |
| Paint            | Ctrl+R             | De liniaal weergeven of verbergen                        |
| Paint            | Ctrl+S             | Wijzigingen in een afbeelding opslaan                    |
| Paint            | Ctrl+U             | Geselecteerde tekst onderstrenen                         |
| Point            | Ctrl+V             | Een coloctic venet het Klemberd plakken                  |
| Point            | Ctrl+W             | Let dieleegvonster Formast wijzigen en hellen openen     |
| Paint            |                    |                                                          |
| Paint            |                    |                                                          |
| Paint            |                    |                                                          |
| Paint            | Ctrl+Z             | Een wijziging ongedaan maken                             |
| Paint            | Ctrl+plusteken (+) | De breedte van een kwast, lijn of vormcontour            |
| Paint            |                    | met één pixel vergroten                                  |
| Paint            | Ctrl+minteken (-)  | De breedte van een kwast, lijn of vormcontour            |
| Paint            |                    | met één pixel verkleinen                                 |
| Paint            | Ctrl+Page Up       | Inzoomen                                                 |
| Paint            | Ctrl+Page Down     | Uitzoomen                                                |
| Paint            | Alt (of F10)       | KeyTips weergeven                                        |
| Paint            | Alt+F4             | Een afbeelding en het bijbehorende Paint-venster sluiten |
| Paint            | Piil-rechts        | De selectie of de actieve vorm één pixel paar rechts     |
| Paint            | · •                | verplaatsen                                              |
| Paint            | Piil-links         | De selectie of de actieve vorm één nivel naar links      |
| Paint            |                    | vernlagten                                               |
| Point            | <b>Biil-omlaag</b> | De coloctio of de actione vorm één nivel near banadan    |
| Paint            | Fiji-Offiaag       |                                                          |
| Paint            |                    | verplaatsen                                              |
| Paint            | Piji-omnoog        | De selectie of de actieve vorm een pixel naar boven      |
| Paint            |                    | verplaatsen                                              |
| Paint            | Shift+F10          | Het huidige snelmenu weergeven                           |
| Windows Journal  | F5                 | De notitielijst vernieuwen                               |
| Windows Journal  | F6                 | Schakelen tussen oon petitielijet en oon petitie         |
| Windows Journal  | F 0<br>F11         | Een notitie in de medue Velledig opherm weergeven        |
| Windows Journal  |                    |                                                          |
|                  |                    | Alle items op een pagina selecteren                      |
|                  |                    | Een selectie haar net Klembord kopieren                  |
| Windows Journal  | Ctrl+F             | l ekst in een bestand zoeken                             |
| vvindows Journal |                    | Naar een pagina gaan                                     |
| Windows Journal  |                    | Een nieuwe notitie starten                               |
| Windows Journal  | Ctrl+O             | Een recent gebruikte notitie openen                      |
| Windows Journal  | Ctrl+P             | Een notitie afdrukken                                    |
| Windows Journal  | Ctrl+S             | Wijzigingen in een notitie opslaan                       |
| Windows Journal  | Ctrl+V             | Een selectie vanaf het Klembord plakken                  |
| Windows Journal  | Ctrl+X             | Een selectie knippen                                     |
| Windows Journal  | Ctrl+Y             | Een wijziging opnieuw aanbrengen                         |
| Windows Journal  | Ctrl+Z             | Een wijziging ongedaan maken                             |
| Windows Journal  | Alt+F4             | Een notitie en het bijbehorende Journal-venster sluiten  |
| Windows Journal  | Ctrl+Shift+C       | Een snelmenu weergeven voor kolomkoppen in               |
| Windows Journal  |                    | een notitielijst                                         |
| Windows Journal  | Ctrl+Shift+V       | Een notitie naar een specifieke map verplaatsen          |
| WordPad          | F3                 | Het volgende exemplear van de teket zoeken in het        |
| WordPad          |                    | dialongvenster Zoeken                                    |
| WordPad          | E10                |                                                          |
| woluFau          | F12                |                                                          |
| woruPau          | F 1 <b>4</b>       | net document als een nieuw bestand opsiaan               |

WordPad WordPad WordPad

Ctrl+1 Ctrl+2 Ctrl+5 Ctrl+A Ctrl+B Ctrl+C Ctrl+D Ctrl+E Ctrl+F Ctrl+H Ctrl+I Ctrl+J Ctrl+L Ctrl+N Ctrl+O Ctrl+P Ctrl+R Ctrl+S Ctrl+U Ctrl+V Ctrl+X Ctrl+Y Ctrl+Z CTRL+gelijkteken (=) CTRL+Shift+gelijkteken (=) Ctrl+Shift+groter-dan-teken (>) Ctrl+Shift+kleiner-dan-teken (<) Ctrl+Shift+A Ctrl+Shift+L Ctrl+Pijl-links Ctrl+Pijl-rechts Ctrl+Pijl-omhoog Ctrl+Pijl-omlaag Ctrl+Home Ctrl+End Ctrl+Page Up Ctrl+Page Down Ctrl+Delete Alt+F4 Shift+F10

Enkele regelafstand instellen Dubbele regelafstand instellen Regelafstand instellen op 1,5 Het hele document selecteren Geselecteerde tekst vet opmaken Een selectie naar het Klembord kopiëren Een Microsoft Paint-tekening invoegen Tekst centreren Tekst in een document zoeken Tekst in een document vervangen De geselecteerde tekst cursief opmaken Tekst uitvullen Tekst links uitlijnen Een nieuw document maken Een bestaand document openen Een document afdrukken Tekst rechts uitlijnen Wijzigingen in een document opslaan Geselecteerde tekst onderstrepen Een selectie vanaf het Klembord plakken Een selectie knippen Een wijziging opnieuw aanbrengen Een wijziging ongedaan maken De geselecteerde tekst subscript maken De geselecteerde tekst superscript maken De tekengrootte vergroten De tekengrootte verkleinen Alle tekens wijzigen in hoofdletters Het opsommingsteken wijzigen De cursor één woord naar links verplaatsen De cursor één woord naar rechts verplaatsen De cursor naar de vorige regel verplaatsen De cursor naar de volgende regel verplaatsen Naar het begin van het document gaan Naar het einde van het document gaan Eén pagina naar boven gaan Eén pagina naar beneden gaan Het volgende woord verwijderen WordPad sluiten Het huidige snelmenu weergeven